## Justering av protokoll i Ciceron Assistent

När protokollet är klart för justering kommer du att få ett e-postmeddelande med rubriken: Ciceron DoÄ: Begäran om granskning och signering. Där framgår vilket möte som avses.

Logga in i Ciceron Assistent. Gå in på det aktuella mötet. Markera protokollet och välj Visa dokument.

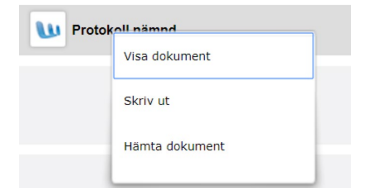

Läs igenom protokollet. Om du inte godkänner det, kontakta nämndsekreterare. Anser du att protokollet är korrekt, välj funktionen för *Signera* längst ner i vänstra menyraden. Klicka på den.

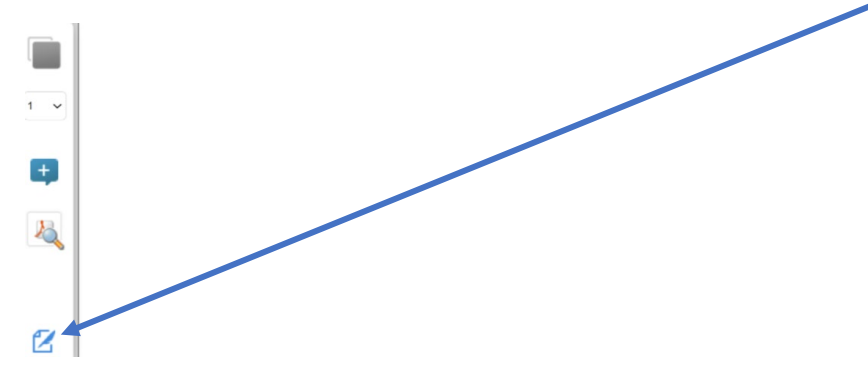

Nu öppnas nedanstående bild. Välj Mobilt BankID.

Signering

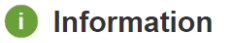

Vill du veta mer om eller skaffa en e-legitimation? Läs mer på: <u>www.e-legitimation.se</u>

## Välj metod för underskrift

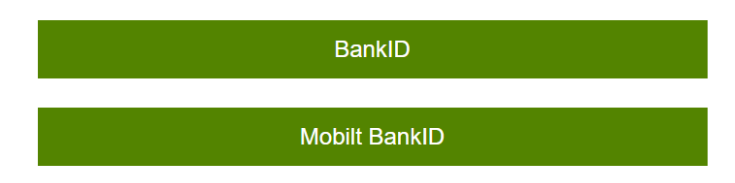

Nu kommer nedanstående ruta upp. Här kan du välja att signera med personnummer eller QR-kod. Välj Skriv under och följ instruktionerna för att skriva under med Mobilt bankID.

| Signering<br>BankiD                                                                                                    |  |
|----------------------------------------------------------------------------------------------------|--|
| <b>i Information</b><br>För att signera måste BankID vara installerat på en mobiltelefon eller<br>surfplatta. Läs mer på <u>support.bankid.com</u>                                                                               |  |
| Var vänlig och läs igenom texten innan du skriver<br>under.                                                                                                    |  |
| Bilagan Protokol ers nämnd test 230223I.docx från<br>dokumentet Protokoll pers nämnd test 230223 ska signeras<br>medföljande information:<br>Dokument nr: 19756<br>Ansvarig handläggare: Åsa Wiklund<br>Ankomstdatum: 2023-02-23 |  |
| Underskrift 2023-02-23 14:19:32 av ref. nummer: 568046182                                                                                                    |  |
| <ul> <li>Välj metod för att signera</li> <li>Använd personnummer</li> <li>Använd QR-kod</li> </ul>                                                                                                    |  |
| Personnummer                                                                                                    |  |
| ÂÂÂÂMMDDNNNN                                                                                                    |  |
| Avbryt Skriv under                                                                                                    |  |

När underskriften är klar visas följande meddelande.

| Underskriften är klar! |   |    |
|------------------------|---|----|
|                        | - | ок |

Du kan också se att signeringen är klar eftersom en grön bock visas vid dokumentet i Assistenten. Observera att det inte går att signera protokollet två gånger. Signeringen läggs in i slutet av protokollet.

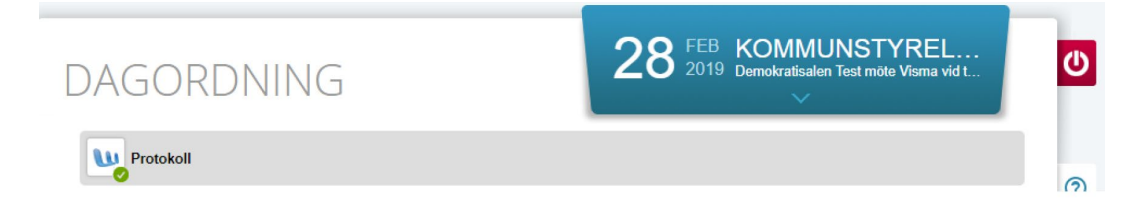